# PANDUAN PENGGUNAAAN SISTEM PEMILIHAN URUTAN PRESENTASI SECARA ACAK (SiPUPSA)

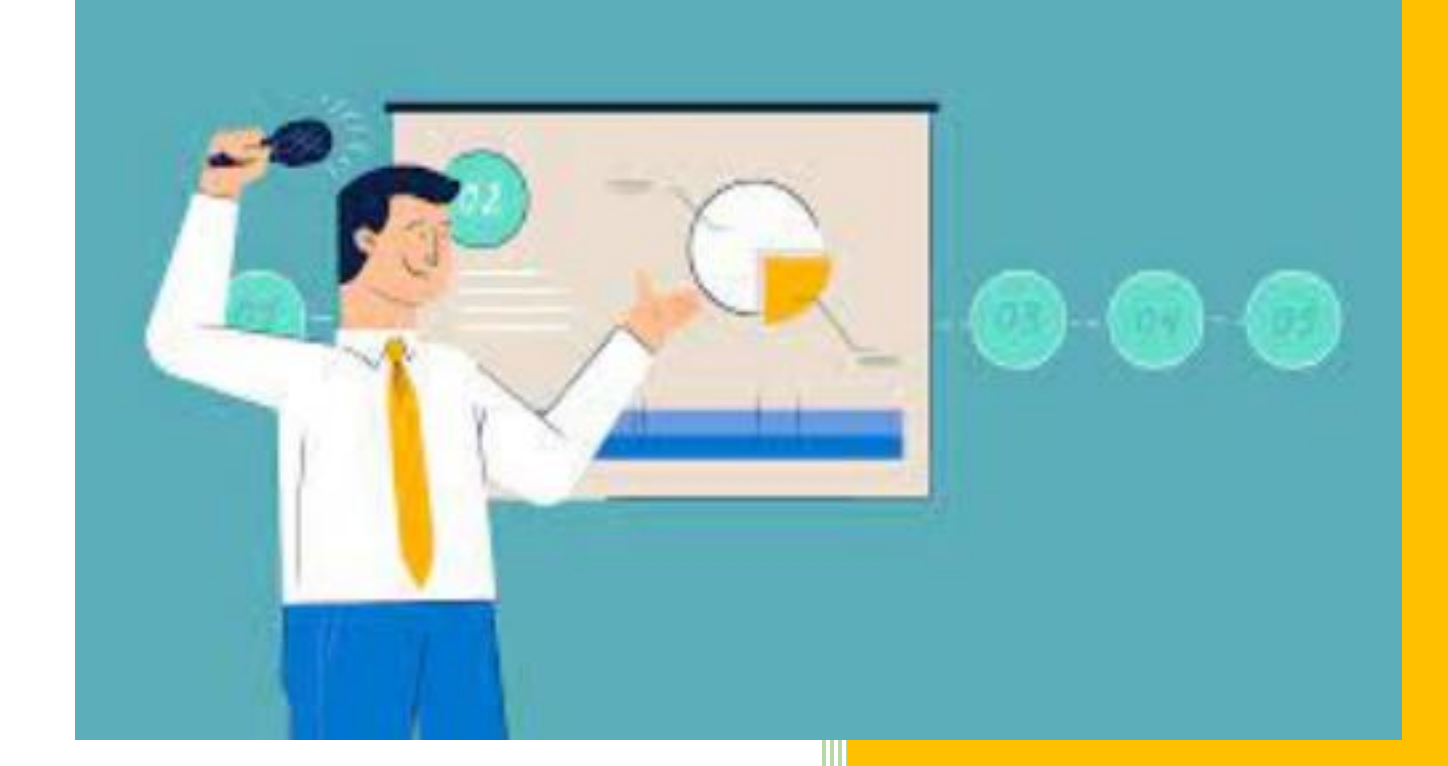

Muhammad Fahmi, Abdul Rahman Kadafi Ali Haidir, Artika Surniandari, Widiarina 12/23/2023

## KATA PENGANTAR

Puji dan syukur kami panjatkan ke hadirat Allah Yang Maha Esa yang telah melimpahkan rahmat, karunia, dan bimbingan-Nya dalam penyusunan buku panduan penggunaan "Sistem Pemilihan Urutan Presentasi Secara Acak (SiPUPSA) berbasis website". Penyusun menyadari bahwa tanpa bantuan semua pihak dan Tim Pembuat sistem ini, makalah ini tidak akan terselesaikan dengan baik. Makalah ini dibuat untuk di daftarkan sebagai syarat hak atas kekayaan intelektual (HAKI), buku panduan ini tidak hanya sebuah syarat semata, melainkan dapat memberi banyak manfaat bagi penyusun dan pihak perusahaan. Buku ini membahas mengenai materi penggunaan Sistem Pemilihan Urutan Presentasi Secara Acak (SiPUPSA) berbasis Website yang dibuat pada tahun 2013. Penyusun berharap Buku Panduan ini dapat memberi banyak manfaat bagi pembuat dan pihak perusahaan. Penyusun menyadari bahwa buku ini masih jauh dari sempurna, Oleh karena itu, kritik dan saran yang membangun sangat penyusun harapkan.

Penyusun

# DAFTAR ISI

| COVER                       | i   |
|-----------------------------|-----|
| KATA PENGANTAR              | ii  |
| DAFTAR ISI                  | iii |
| TAMPILAN APLIKASI           | 1   |
| PANDUAN PENGGUNAAN APLIKASI |     |
| FUNGSI APLIKASI             |     |
| SOURCE CODE                 | 15  |
| TIM PENGEMBANGAN SISTEM     |     |
| PENUTUP                     |     |

## TAMPILAN APLIKASI

#### 1. Halaman Tamu / Guest

Pada halaman tamu terdapat beberapa halaman yang dapat diakses.

## A. Halaman Beranda / Home

Halaman Utama dimana berisi kata pengantar tentang website.

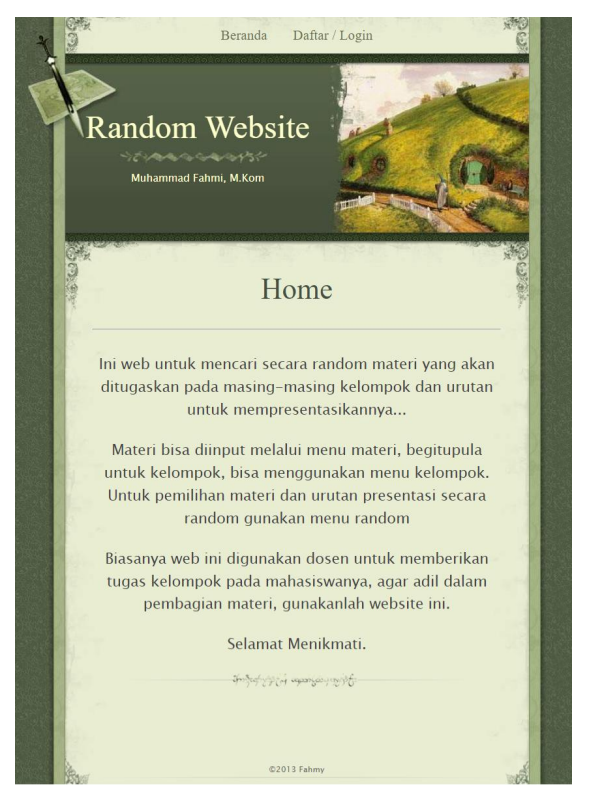

Gambar 1. Halaman Home Sumber: <u>https://kreditmurahbgt.com/RandomWeb</u>

## **B.** Halaman Daftar / Login

Pada halaman ini ada dua fitur yang bisa digunakan yaitu Daftar dan Login. Pada form daftar, user harus mengisi form dengan lengkap. Pada form Login, user harus mengiput *Username* dan *Password* yang telah didaftarkan pada form Daftar sebelumnya.

| are l | Random                                                                            | Beranda Daftar / Login Website hrmi, M.Kom                                                                                |  |
|-------|-----------------------------------------------------------------------------------|----------------------------------------------------------------------------------------------------|--|
|       | Login<br>Username<br>Password                                                     | :<br>:<br>Login                                                                                                    |  |
|       | Daftar<br>Nama Lengkap<br>Email<br>Username<br>Password<br>Verifikasi<br>Password | :*<br>:*<br>:*<br>:*                                                                                                    |  |
|       |                                                                                   | Daftar<br>The second second second second second second second second second second second second second second second se |  |

Gambar 2. Halaman Daftar / Login Sumber: <u>https://kreditmurahbgt.com/RandomWeb</u>

### 2. Halaman User

Setelah login berhasil, akan diarahkan masuk ke halaman User. Pada halaman User terdapat beberapa halaman yang dapat diakses.

### A. Halaman Home

Seperti pada gambar, halaman Home User berisikan menu Materi, Kelompok, Urutan, Random dan Logout.

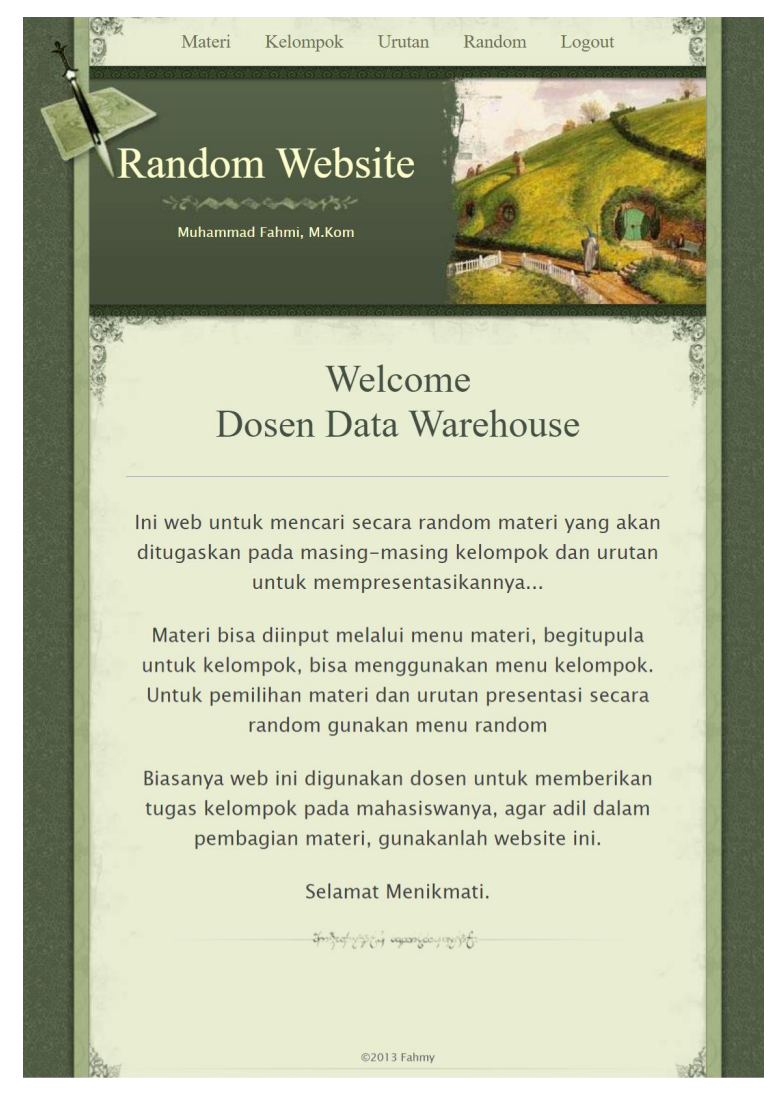

Gambar 3. Halaman Home User Sumber: <u>https://kreditmurahbgt.com/RandomWeb</u>

## **B.** Halaman Materi

Halaman Materi adalah halaman untuk membuat, mengubah atau menghapus materi yang akan dibawakan dalam presentasi.

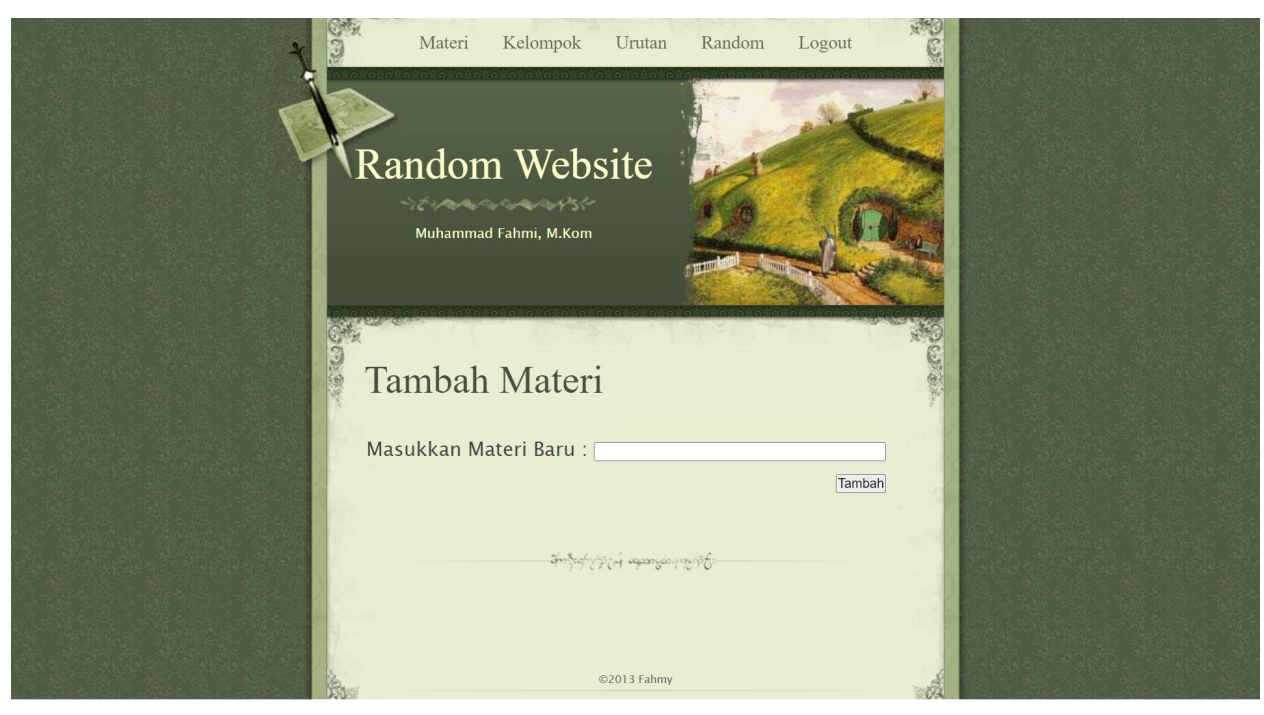

Gambar 4. Halaman Materi Sumber: <u>https://kreditmurahbgt.com/RandomWeb</u>

## C. Halaman Kelompok

Halaman Kelompok adalah halaman untuk membuat, mengubah atau menghapus kelompok yang akan presentasi.

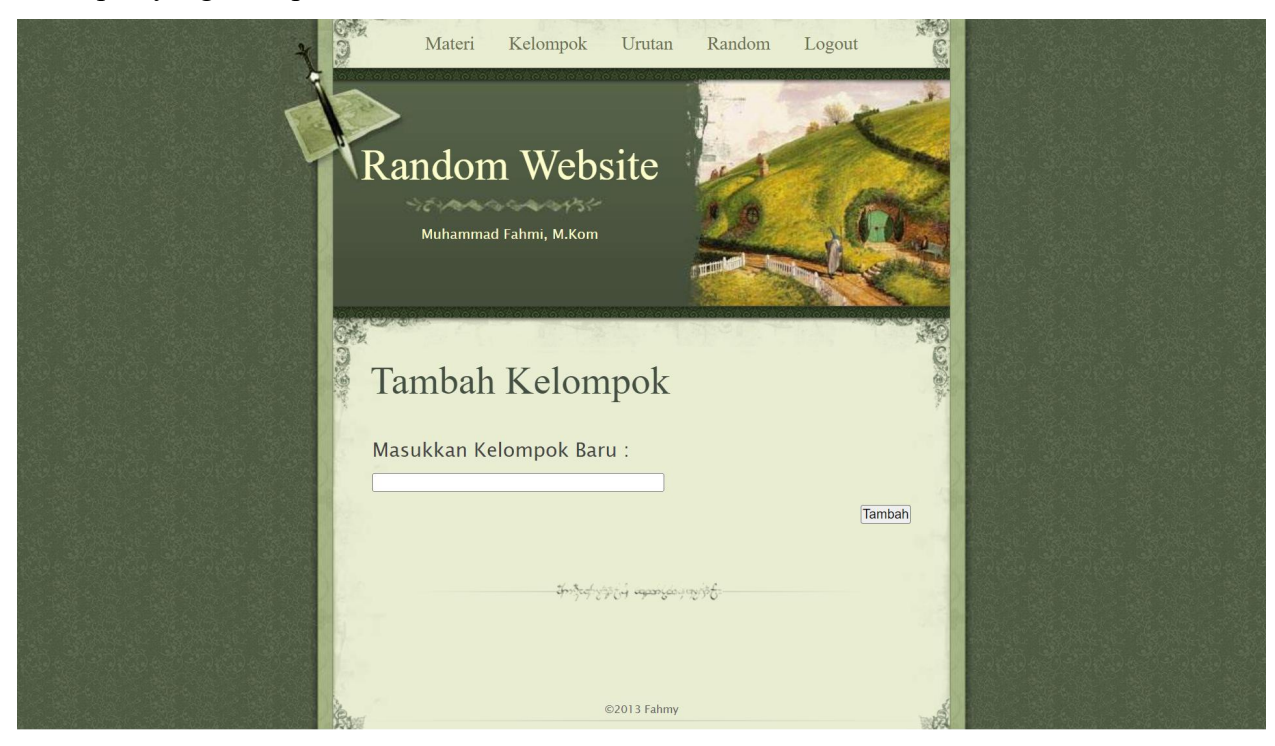

Gambar 5. Halaman Kelompok Sumber: <u>https://kreditmurahbgt.com/RandomWeb</u>

## **D.** Halaman Urutan

Halaman Urutan adalah halaman untuk membuat atau menghapus urutan atau jumlah kelompok yang akan presentasi.

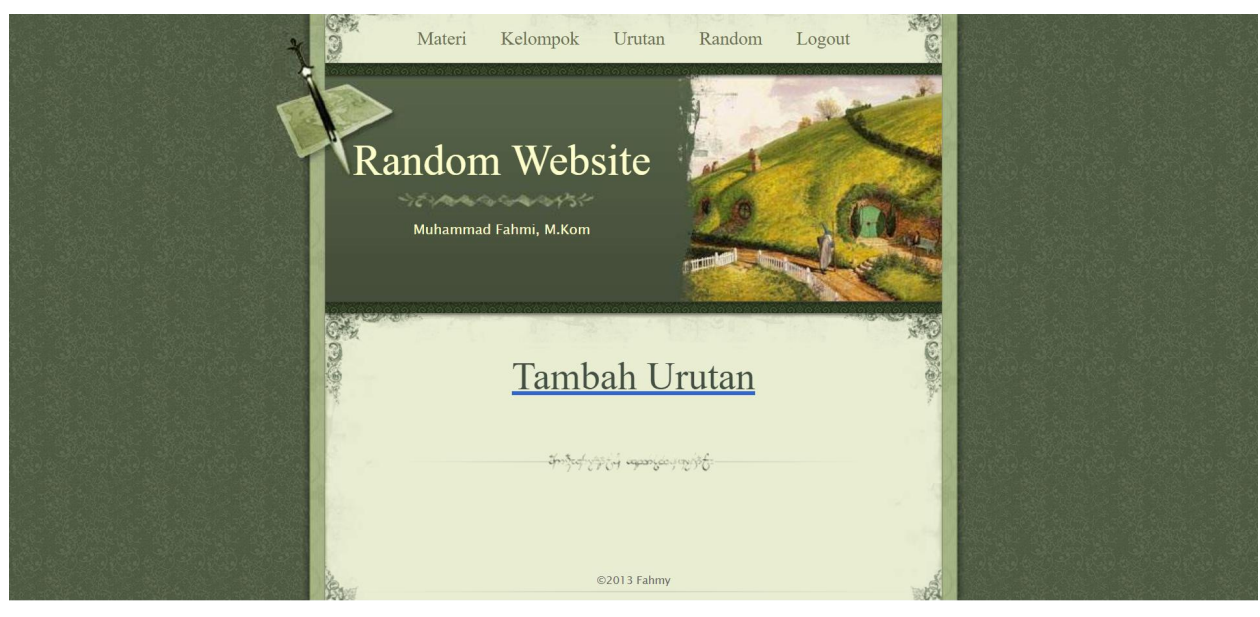

Gambar 6. Halaman Urutan Sumber: <u>https://kreditmurahbgt.com/RandomWeb</u>

## E. Halaman Random

Halaman Random adalah halaman untuk melakukan pemilihan secara acak oleh sistem.

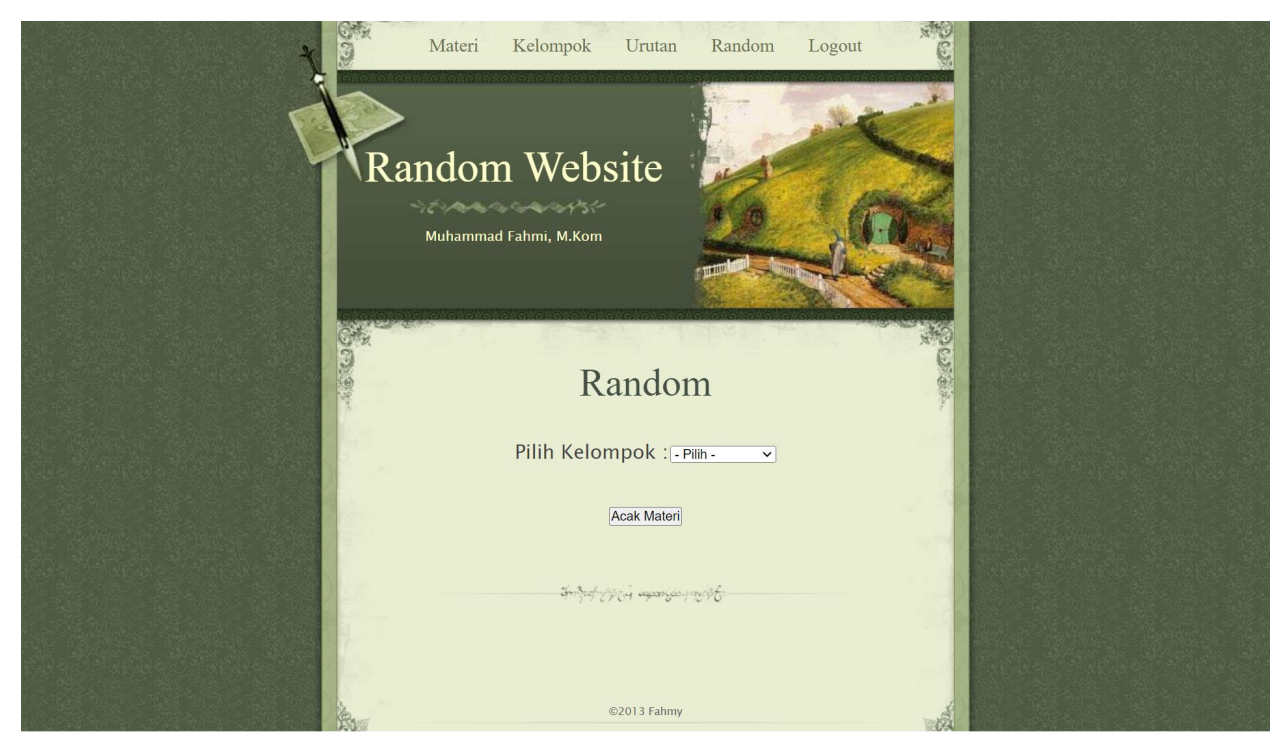

Gambar 7. Halaman Random Sumber: <u>https://kreditmurahbgt.com/RandomWeb</u>

## PANDUAN PENGGUNAAN APLIKASI

Berikut penggunaan website SiPUPSA:

1. Daftar sebagai user dengan mengisi form dibawah ini:

| Daftar       |        |  |
|--------------|--------|--|
| Nama Lengkap | *      |  |
| Email        | :<br>* |  |
| Username     | *      |  |
| Password     | *      |  |
| Verifikasi   | • *    |  |
| Password     | •      |  |
|              | Daftar |  |

Gambar 8. Form Daftar Sumber: <u>https://kreditmurahbgt.com/RandomWeb</u>

2. Login untuk masuk ke halaman User

Untuk dapat masuk ke dalam halaman User, langkah yang harus dilakukan oleh *user* yaitu dengan cara mengikuti proses berikut ini:

- a. Masukan Username dan Password.
- b. Login.
- c. Setelah dinyatakan *valid* maka dapat masuk ke dalam halaman user.

| Login    |       |
|----------|-------|
| Password |       |
|          | Login |

Gambar 9. Form Login Sumber: <u>https://kreditmurahbgt.com/RandomWeb</u>

## 3. Tambah Materi

Jika pada presentasi, materi juga akan diacak, maka User harus menambahkan materimateri yang akan dipresentasikan di Menu Materi, untuk menuju ke halaman Materi. Prosesnya seperti berikut ini:

- a. User klik menu Materi, yang nanti akan menuju ke halaman Materi.
- b. User menambahkan materi pada form Tambah Materi.

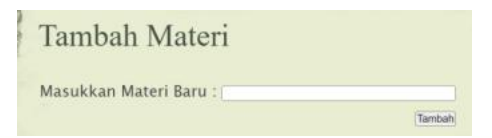

c. User bisa mengubah atau menghapus Materi jika diperlukan.

| No | Nama Materi         | Aksi       |
|----|---------------------|------------|
| 1  | Penjualan Barang    | Edit Hapus |
| 2  | Rental Mobil        | Edit Hapus |
| 3  | Peminjaman Buku     | Edit Hapus |
| 4  | Kredit Elektronik   | Edit Hapus |
| 5  | Pendaftaran Sekolah | Edit Hapus |

#### 4. Tambah Kelompok

User harus menambahkan Kelompok-kelompok yang akan presentasi di Menu Kelompok, untuk menuju ke halaman Kelompok. Prosesnya seperti berikut ini:

- a. User klik menu Kelompok, yang nanti akan menuju ke halaman Kelompok.
- b. User menambahkan kelompok pada form Tambah Kelompok.

| Tamban Kelompok          |  |
|--------------------------|--|
| Macukkan Kalomnak Pawi : |  |
| Masukkan Kelompok Baru : |  |

c. User bisa mengubah atau menghapus Kelompok jika diperlukan.

|    | IXUI          | ompoi  | X      |            |
|----|---------------|--------|--------|------------|
| No | Nama Kelompok | Materi | Urutan | Aksi       |
| 1  | Kelompok 1    |        |        | Edit Hapus |
| 2  | Kelompok 2    |        |        | Edit Hapus |
| 3  | Kelompok 3    |        |        | Edit Hapus |
| 4  | Kelompok 4    |        |        | Edit Hapus |
| 5  | Kelompok 5    |        |        | Edit Hapus |

## 5. Tambah Urutan

User harus menambahkan Urutan presentasi yang jumlahnya sama dengan jumlah kelompok di Menu Urutan, untuk menuju ke halaman Urutan. Prosesnya seperti berikut ini:

- a. User klik menu Urutan, yang nanti akan menuju ke halaman Urutan.
- b. User menambahkan urutan dengan mengklik menu Tambah Urutan.

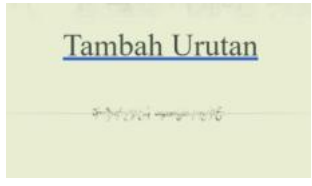

c. User bisa menghapus Urutan jika diperlukan.

| NO | Nama Kelompok | Materi | AKSI  |
|----|---------------|--------|-------|
| 1. |               |        | Hapus |
| 2. |               |        | Hapus |
| 3. |               |        | Hapus |
| 4. |               |        | Hapus |
| 5. |               |        | Hapus |

6. Pemilihan Secara Acak

Jika Materi, Kelompok dan Urutan sudah lengkap, user bisa mulai memilih urutan presentasi secara acak pada Menu Random, untuk menuju ke halaman Random. Prosesnya seperti berikut ini:

- a. User klik menu Random, yang nanti akan menuju ke halaman Random.
- b. *User* memilih kelompok yang akan dipilih secara acak Materi dan urutan Presentasinya, lalu klik tombol Acak Materi.

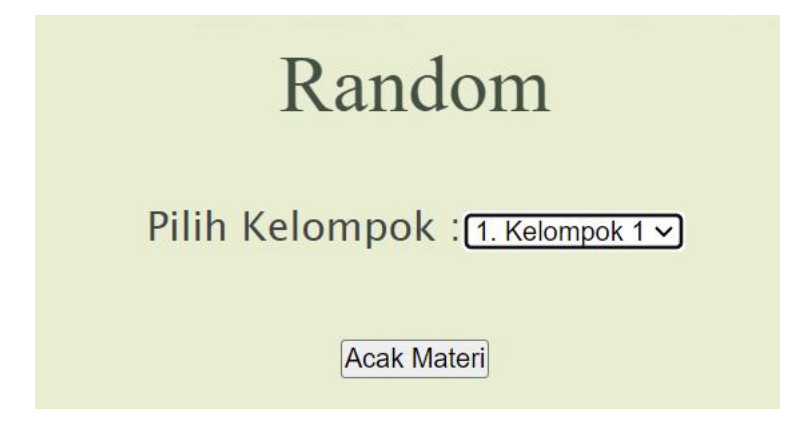

c. Setelah proses pemilihan secara acak, akan tampil hasilnya.

| Hasil              | Random                      |
|--------------------|-----------------------------|
| Kelompok :         | 1                           |
| Nama Kelompok :    | Kelompok 1                  |
| Materi :           | Kredit Elektronik           |
| SELAMAT Kelompok 1 | Presentasi Pada Urutan ke 4 |
| [                  | OK Ulang                    |

- d. Tekan tombol OK untuk lanjut ke kelompok berikutnya atau tekan tombol Ulang untuk membatalkan hasil pemilihan secara acak.
- e. Lakukan proses pemilihan secara acak sampai semua kelompok selesai.
- f. Hasil keseluruhan bisa dilhat pada menu Kelompok dan Urutan

| No | Nama Kelompok | Materi              | Urutan | Aksi       |
|----|---------------|---------------------|--------|------------|
| 1  | Kelompok 1    | Kredit Elektronik   | 4      | Edit Hapus |
| 2  | Kelompok 2    | Rental Mobil        | 2      | Edit Hapus |
| 3  | Kelompok 3    | Pendaftaran Sekolah | 1      | Edit Hapus |
| 4  | Kelompok 4    | Peminjaman Buku     | 5      | Edit Hapus |
| 5  | Kelompok 5    | Penjualan Barang    | 3      | Edit Hapus |

|    | U             | rutan               |       |
|----|---------------|---------------------|-------|
| No | Nama Kelompok | Materi              | Aksi  |
| 1  | 3. Kelompok 3 | Pendaftaran Sekolah | Hapus |
| 2  | 2. Kelompok 2 | Rental Mobil        | Hapus |
| 3  | 5. Kelompok 5 | Penjualan Barang    | Hapus |
| 4  | 1. Kelompok 1 | Kredit Elektronik   | Hapus |
| 5  | 4. Kelompok 4 | Peminjaman Buku     | Hapus |
|    | H             | apus Semua          |       |

# FUNGSI APLIKASI

Berikut merupakan penjelasan fungsi dari masing-masing menu dan sub-menu yang ada pada Sistem Pemilihan Urutan Presentasi Secara Acak (SiPUPSA) :

| Tabel 1 | . Fungsi | Menu | dan | Sub-Menu |
|---------|----------|------|-----|----------|
|---------|----------|------|-----|----------|

| Menu          | Sub Menu                | Kegunaan                                                                                        |
|---------------|-------------------------|-------------------------------------------------------------------------------------------------|
| Menu Home     | Daftar                  | Guest<br>Untuk mendaftar sebagai user agar bisa<br>masuk ke sistem pemilihan urutan secara acak |
|               | Login                   | Guest<br>Untuk masuk ke halaman user setelah<br>pendaftaran berhasil                            |
| Menu Materi   | Tambah<br>Edit<br>Hapus | User<br>Untuk menambah, mengubah dan menghapus<br>data Materi                                   |
| Menu Kelompok | Tambah<br>Edit<br>Hapus | User<br>Untuk menambah, mengubah dan menghapus<br>data Kelompok                                 |

| Menu        | Sub Menu        | Kegunaan                                                           |
|-------------|-----------------|--------------------------------------------------------------------|
| Menu Urutan | Tambah<br>Hapus | User<br>Untuk menambah dan menghapus data Urutan                   |
| Menu Random | Tambah<br>Hapus | User<br>Untuk memproses pemilihan urutan presentasi<br>secara acak |
| Menu Logout | -               | User<br>Untuk keluar dari halaman user                             |

# SOURCE CODE

Berikut beberapa source code yang dibuat pada aplikasi ini

1. Pseducode Halaman Materi

| case "materi":                                                                                                    |
|----------------------------------------------------------------------------------------------------|
| IT(\$act== add ) {                                                                                                    |
| <pre>\$p=mysql_num_rows(mysql_query("select * from projek where user='\$_SESSION[user]'")); \$y=\$p+1;</pre>                                                              |
| <pre>mysql_query("insert into projek values (\$y,'\$_POST[nmpro]','','\$_SESSION[user]')"); }</pre>                                                                       |
| <pre>if(\$act=="save") {</pre>                                                                                                    |
| <pre>mysql_query("update projek set nmp='\$_POST[nmpro]' where idp='\$_POST[idpro]' and user='\$_SESSION[user]'"); }</pre>                                                |
| if(\$act=="del") {                                                                                                    |
| <pre>mysql_query("delete from projek where idp='\$_GET[id]' and user='\$_SESSION[user]'"); }</pre>                                                                        |
| <pre>if(\$act=="delall") {</pre>                                                                                                    |
| <pre>mysql_query("delete from projek where user='\$_SESSION[user]'"); </pre>                                                                                              |
| <pre>\$pro=mysql_query("select * from projek where user='\$_SESSION[user]' order by idp"); \$jpro=mysql_num_rows(\$pro); if(\$jpro&gt;0)</pre>                            |
| {<br>\$no=1;                                                                                                    |
| echo" <center><div class="title">Materi</div></center>                                                                                                    |
| <div class="body">";</div>                                                                                                    |
| echo"";<br>echo"NoNoNama MateriAksi:                                                                                                    |
| <pre>while(\$p=mysql_fetch_array(\$pro))</pre>                                                                                                    |
| {     echo"align=center>\$no\$p[nmp]                                                                                                    |
| <a href="?module=materi&amp;act=edit&amp;id=&lt;b&gt;\$p&lt;/b&gt;[idp]"><input type="button" value="Edit"/></a>                                                          |
| <a href="?module=materi&amp;act=del&amp;id=&lt;b&gt;\$p&lt;/b&gt;[idp]"><input type="button" value="Hapus"/></a>                                                          |
| \$no=\$no+1;                                                                                                    |
| }                                                                                                    |
| Semua'>                                                                                                    |
| echo"<br><hr/><br>;                                                                                                    |
| <pre>if(\$act=="edit") </pre>                                                                                                    |
| <pre>\$r=mysql_fetch_array(mysql_query("select * from projek where idp='\$_GET[id]' and user='\$_SESSION[user]'")); acba"cdiv_class='title'&gt;Edit_Materiz/div&gt;</pre> |
| <pre></pre>                                                                                                    |
| <pre><div class="body">"; echo"/form method=POST name='toro' action='?module=materi&amp;act=save'&gt;</div></pre>                                                         |
| <pre><input name="idpro" size="40" type="hidden" value="\$r[idp]"/></pre>                                                                                                 |
| <pre>Edit Materi atau Projek : <input name="nmpro" size="40" type="text" value="\$r[nmp]"/></pre>                                                                         |
| echo"<br>";                                                                                                    |
| }<br>else                                                                                                    |
|                                                                                                    |
| echo" <div class="title">Tambah Materi</div>                                                                                                    |
| <pre><div class="body">";</div></pre>                                                                                                    |
| <pre>ecno <form action="?module=materi&amp;act=add" method="POSI" name="tpro"></form></pre>                                                                               |
| /tr>Masukkan Materi Baru : <input name="nmpro" size="40" type="text"/> //td>                                                                                              |
| <pre>ctr&gt;<input name="submit" type="submit" value="Tamban"/>"; echo"<br/>);</pre>                                                                                      |
| }<br>break:                                                                                                    |
|                                                                                                    |

#### 2. Pseducode Halaman Kelompok

```
case "kelompok":
    if($act=="add")
        $k=mysql_num_rows(mysql_query("select * from kelompok where user='$_SESSION[user]'"));
        $z=$k+1;
        mysql_query("insert into kelompok values ($z,'$_POST[nmkel]','','','$_SESSION[user]')");
    if($act=="save")
        mysql_query("update kelompok set nmk='$_POST[nmkel]',idp='$_POST[pro]' where idk='$_POST[idkel]' and user='
$_SESSION[user]'");
    if($act=="del")
        mysql_query("delete from kelompok where idk='$_GET[id]' and user='$_SESSION[user]'");
    if($act=="delall")
        mysql_query("delete from kelompok where user='$_SESSION[user]'");
mysql_query("update projek set pilih='' and user='$_SESSION[user]'");
mysql_query("update urut set plhu='' and user='$_SESSION[user]'");
    $pro=mysql_query("select * from kelompok where user='$_SESSION[user]' order by idk");
$jpro=mysql_num_rows($pro);
    if($jpro>0)
        $no=1;
        echo"<center><div class='title'>Kelompok</div>
             echo"NoNama KelompokMateriUrutanAksi";
             while($p=mysql_fetch_array($pro))
                  $x=mysql_fetch_array(mysql_query("select * from projek where idp='$p[idp]' and user='$_SESSION
                  $u=mysql_fetch_array(mysql_query("select * from urut where idu='$p[p1h]' and user='$_SESSION[user]'"
```

```
callest // callest // calles
                                                   $no=$no+1;
                          echo<sup>®</sup><a href='?module=kelompok&act=delall'><input type=button value='Hapus
                         Semua'></a>";
echo"</div></center><br><hr>
              if($act=="edit")
                         $r=mysql_fetch_array(mysql_query("select * from kelompok where idk='$_GET[id]' and user='$_SESSION[user]'"));
echo"<div class='title'>Edit Kelompok</div>
                                     if($px[idp]==$r[idp])
echo"<option value='$px[idp]' selected>$px[nmp]</option>";
                                                   else
                                      echo"</select>align=right colspan=2><input type=submit name='submit'</td>
                          echo"</div><br>";
             else
                                     echo"<form method=POST name='tpro' action='?module=kelompok&act=add'>
                                      echo"</div><br>";
break;
```

#### 3. Pseducode Halaman Urutan

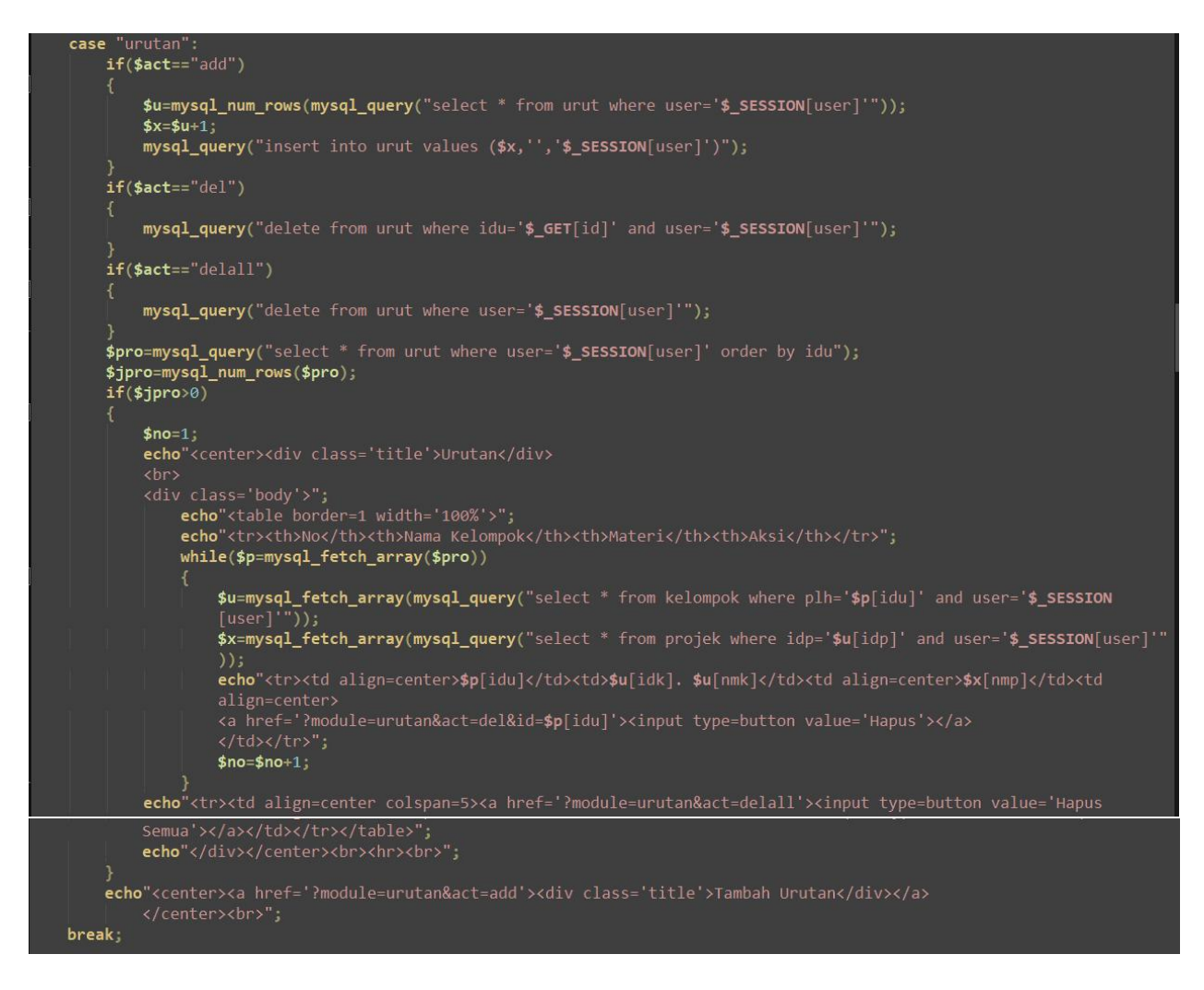

#### 4. Pseducode Halaman Random

```
case
     if($act=="save")
          mysql_query("update kelompok set idp='$_GET[idp]',plh='$_GET[idu]' where idk='$_GET[idk]' and user='$_SESSION
          mysql_query("update projek set pilih='x' where idp='$_GET[idp]' and user='$_SESSION[user]'");
mysql_query("update urut set plhu='x' where idu='$_GET[idu]' and user='$_SESSION[user]'");
     $kel=mysql_fetch_array(mysql_query("select * from kelompok where idk='$_POST[kel]' and user='$_SESSION[user]'"));
$pro=mysql_fetch_array(mysql_query("select * from projek where pilih<>'x' and user='$_SESSION[user]' order by
     $ur=mysql_fetch_array(mysql_query("select * from urut where plhu<>'x' and user='$_SESSION[user]' order by rand()
     limit 1"));
if($act=="acak")
           echo"<center><div class='title'>Hasil Random</div>
                     <a href=?module=random&act=save&idk=$kel[idk]&idp=$pro[idp]&idu=$ur[idu]><input type=button
     }
else
                echo"<form method=POST name='tpro' action='?module=random&act=acak'>
                Pilih Kelompok :<select name='kel'><option value='0'>- Pilih -</option>";

$pr=mysql_query("select * from kelompok where user='$_SESSION[user]'");

while($px=mysql_fetch_array($pr))
break
```

# TIM PENGEMBANGAN SISTEM

| Penanggung Jawab Sistem : | MUHAMMAD FAHMI, M.Kom (Project Manager & Software  |
|---------------------------|----------------------------------------------------|
|                           | Developer)                                         |
| Anggota Tim :             |                                                    |
| 1                         | I. ABDUL RAHMAN KADAFI, MM, M.Kom (System Analyst) |
| 2                         | 2. ALI HAIDIR, M.Kom (Technical Support)           |
| 3                         | 3. ARTIKA SURNIANDARI, M.Kom (Programmer)          |
| 2                         | 4. WIDIARINA, M.Kom (Consulting team)              |
|                           |                                                    |

## PENUTUP

Demikian yang dapat kami paparkan mengenai materi buku panduan penggunaan yang menjadi pokok bahasan dalam karya ilmiah ini. Penyusun banyak berharap karya ilmiah ini selain berguna setelah diberikan HAKI, penyusun sangat berharap dapat memberikan kritik dan saran yang membangun demi kesempurnan buku di kesempatan-kesempatan berikutnya. Semoga buku ini berguna bagi penyusun dan perusahaan terkait.